Hölderlin-Wiki - https://intern.hoelderlin-heidelberg.de/hoelderlinwiki/

# Adressbuch von Belwü umziehen

Wer das Adressbuch bei Belwü genutzt hat, der kann die Kontakte einfach migrieren:

- Bei Belwü die Kontakte im Format vCard 2.1 exportieren
- Bei All-Inkl ein neues Adressbuch anlegen und die Kontakte importieren

# Schritt-für-Schritt-Anleitung

## Kontakte bei Belwü exportieren

Man klickt links auf *Kontakte*, dort nochmal auf *Kontakte*. Zum Export klickt man rechts oben auf das Zahnrad und wählt *VCard 2.1 Daten exportieren*.

Die Kontakte werden nun auf den eigenen Computer heruntergeladen.

#### Neues Adressbuch anlegen

Bei All-Inkl öffnet man das Adressbuch mit einem Klick oben auf das Kontakte-Symbol. Es gibt schon das Adressbuch "Gesammelte Adressen", sinnvollerweise legt man ein neues an:

| 单 🗶                      |                     |               |            | Samowa    | ire – Mozilla Fi                             | refox                       |                   |                               |           |       |        |   |
|--------------------------|---------------------|---------------|------------|-----------|----------------------------------------------|-----------------------------|-------------------|-------------------------------|-----------|-------|--------|---|
| ۵ 🔹                      | Samoware            | ×             |            |           |                                              |                             |                   |                               |           |       |        |   |
| $\leftarrow \rightarrow$ | 0 @ O               | 8 ≓ଷ          |            | oral.belw | ue.de/s: 🏠                                   |                             |                   | Q Suchen                      | 호         | Û     |        | = |
|                          | + G                 | ruppen        | ٨          | Qs        | uchen                                        |                             |                   | Kontakte                      | Ð         | î↓    | +      | ٨ |
|                          | A Buddles           |               |            | (FH       | Friedrich Hölderlin<br>Hedrich.hoelderlin@ht | derlin<br>Infihoek          | deri              | VCard 2.1 Daten exportieren . |           |       |        |   |
| EMai                     | <u>D</u> B. Kontaka |               |            |           |                                              |                             |                   |                               |           |       |        |   |
| ø                        | Le. My Don          |               |            |           |                                              | VCard 3.0 Daten exportieren |                   |                               |           |       |        |   |
| Chats                    | Verwen              |               |            |           |                                              |                             | /Card importieren |                               |           |       |        |   |
| Kontakte                 |                     |               |            |           |                                              |                             |                   |                               |           |       |        |   |
| 1<br>Totalandar          |                     |               |            |           |                                              |                             |                   |                               |           |       |        |   |
| 6                        |                     |               |            |           |                                              |                             |                   |                               |           |       |        |   |
|                          |                     |               |            |           |                                              |                             |                   |                               |           |       |        |   |
| Notzen                   |                     |               |            |           |                                              |                             |                   |                               |           |       |        |   |
| Aufgaben                 |                     |               |            |           |                                              |                             |                   |                               |           |       |        |   |
|                          |                     |               |            |           |                                              |                             |                   |                               |           |       |        |   |
| https://mbo              | x1.belwue.de/san    | noware/?sid=4 | 4128794-EN | twd44tKF  | x00usernan                                   | ne=it@ho                    | elder             | lin-heidelberg.de&l           | videLogir | 1=18k | iloid- |   |

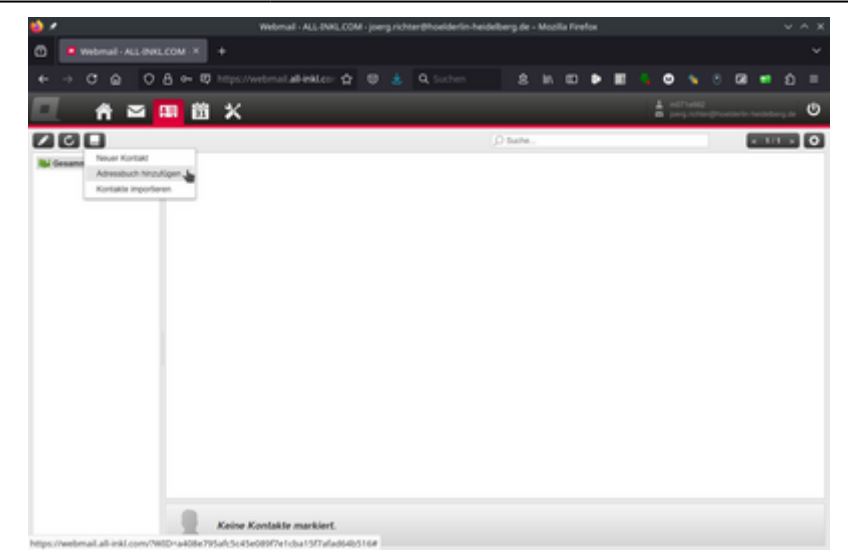

### Kontakte importieren

Nun kann man nach einem Klick auf den kleinen Pfeil beim neuen Adressbuch *Kontakte importieren* auswählen.

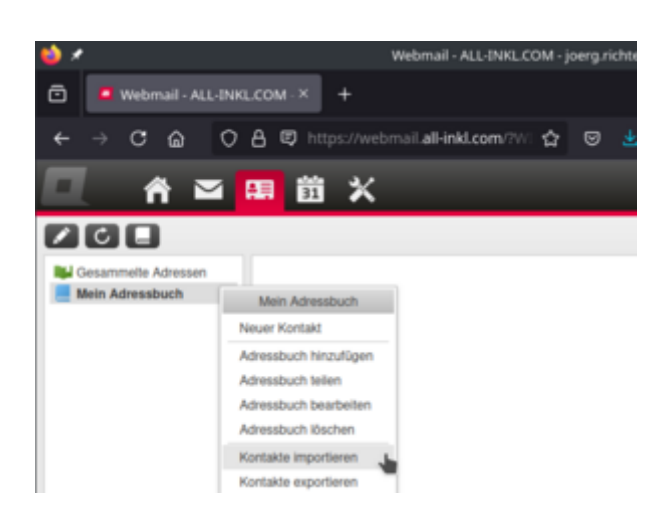

Man lädt die im ersten Schritt heruntergeladene Datei hoch und importiert so seine Kontakte.